સરકારી પોલિટેકનિક ભુજ મિકેનિકલ ઈજનેરી વિભાગ

વિધાર્થી એ ABC (Academic Bank of Credits) એકાઉન્ટ કઈ રીતે બનાવવું ?

# સ્ટેપ-1: લિંક <u>www.digilocker.gov.in</u> ને ખોલી.

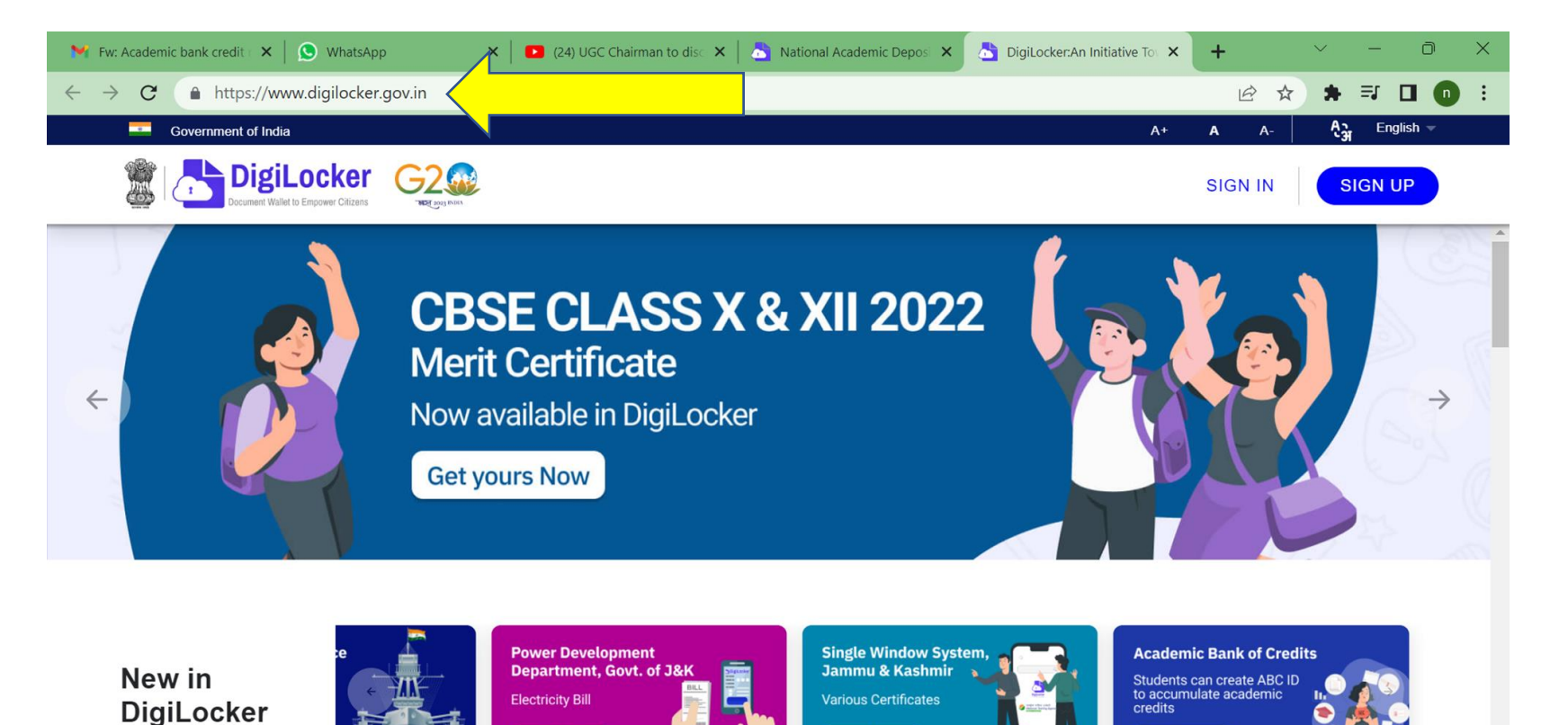

Available Now
 Available Now
 Join Now
 Join Now
 Join Now
 Join Now
 Join Now
 Join Now
 Join Now
 Join Now
 Join Now
 Join Now
 Join Now
 Join Now
 Join Now
 Join Now
 Join Now
 Join Now
 Join Now
 Join Now
 Join Now
 Join Now
 Join Now
 Join Now
 Join Now
 Join Now
 Join Now
 Join Now
 Join Now
 Join Now
 Join Now
 Join Now
 Join Now
 Join Now
 Join Now
 Join Now
 Join Now
 Join Now
 Join Now
 Join Now
 Join Now
 Join Now
 Join Now
 Join Now
 Join Now
 Join Now
 Join Now
 Join Now
 Join Now
 Join Now
 Join Now
 Join Now
 Join Now
 Join Now
 Join Now
 Join Now
 Join Now
 Join Now
 Join Now
 Join Now
 Join Now
 Join Now
 Join Now
 Join Now
 Join Now
 Join Now
 Join Now
 Join Now
 Join Now
 Join Now
 Join Now
 Join Now
 Join Now
 Join Now
 Join Now
 Join Now
 Join Now
 Join Now
 Join Now
 Join Now
 Join Now
 Join Now
 Join Now
 Join Now
 Join Now
 Join Now
 Join Now
 Join Now
 Join Now
 Join Now
 Join Now
 Join Now
 <li

#### સ્ટેપ-2: Digi locker નું પહેલેથી account હોય તો <u>SIGN IN</u> કરવું. નવુ Account બનાવવા માટે <u>SIGN UP</u> પર ક્લિક કરવું.

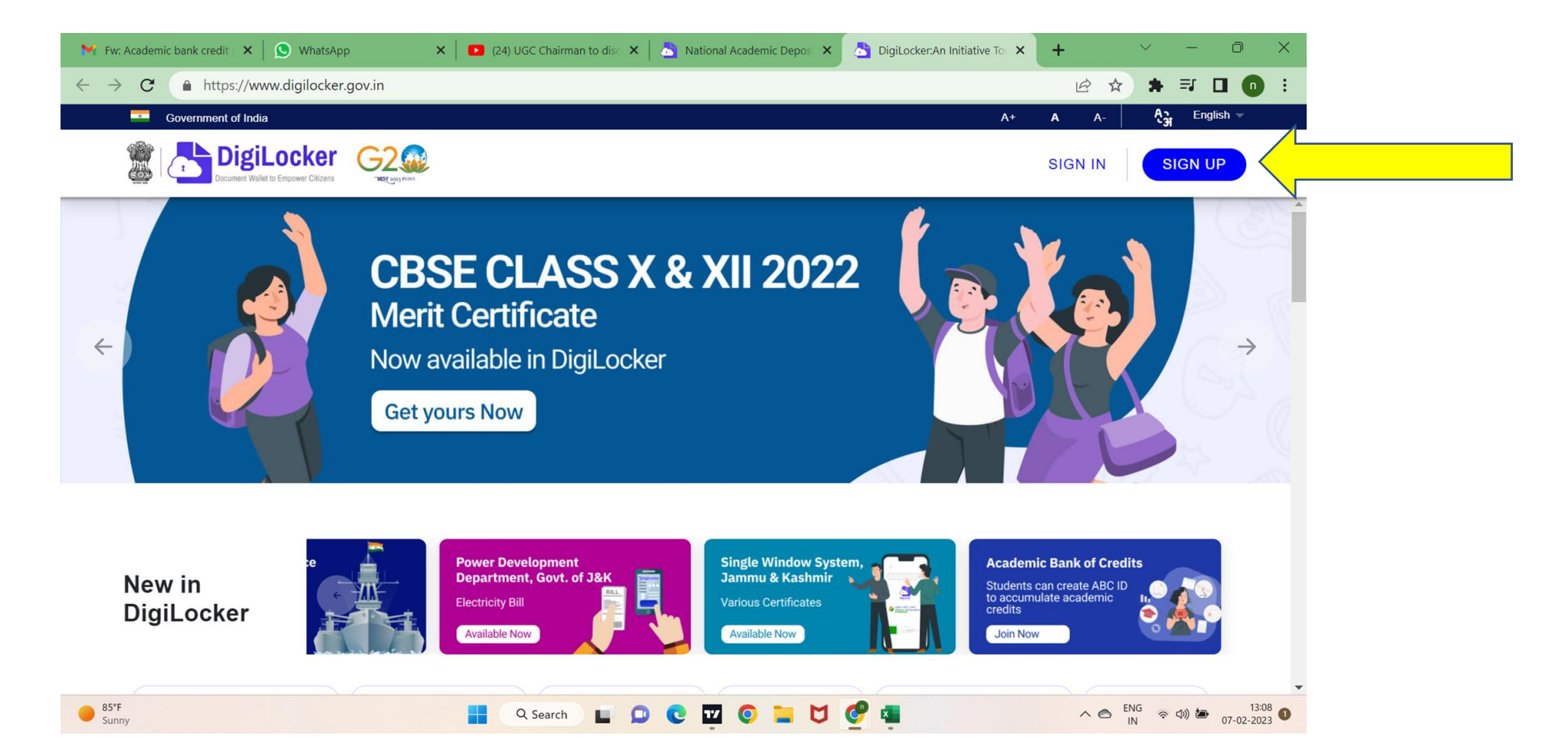

### સ્ટેપ-૩: ઓપન થયેલ ફોર્મમાં જરૂરી વિગત ભરી સબમિટ કરી, એકાઉન્ટ બનાવી, પાસવર્ડ નોંધી લેવો.

દરેક વિધાર્થી એ પોતાનું આધાર કાર્ડ અચૂક જોડે રાખવું.

| Full Name*         | (as per Aadha       | aar)                |            |   |  |
|--------------------|---------------------|---------------------|------------|---|--|
| Date of Birth* (as | per Aadhaar)        |                     |            |   |  |
| Date 🗸             | Month               | ✓ Year              | ~          | 4 |  |
| Male 🤇             | Female              | Other               |            |   |  |
| Mobile Nur         | nber*               |                     |            | N |  |
| Set 6 digit s      | security PIN*       |                     | Ø          |   |  |
| Email ID           |                     |                     |            |   |  |
| Aadhaar Nu         | umber               |                     | ****       |   |  |
| DigiLocker uses /  | Aadhaar to verify i | identity of the use | r and also |   |  |

## સ્ટેપ-૪ Mobile no કે Adhar No નાખી Sign in કરવું.

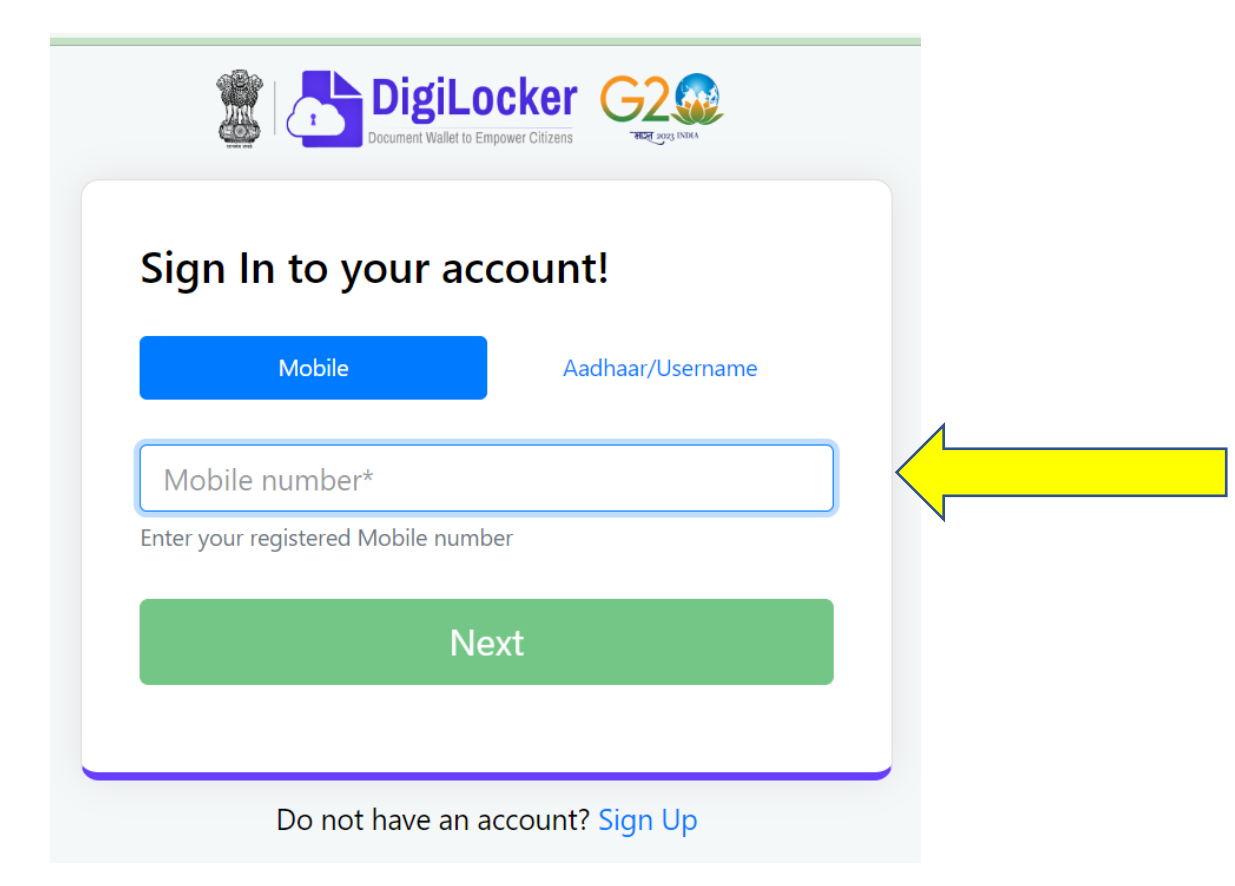

#### સ્ટેપ-પ Digi Locker માં <u>Academic Bank of Credits</u> પર ક્લિક કરી ઓપન કરો.

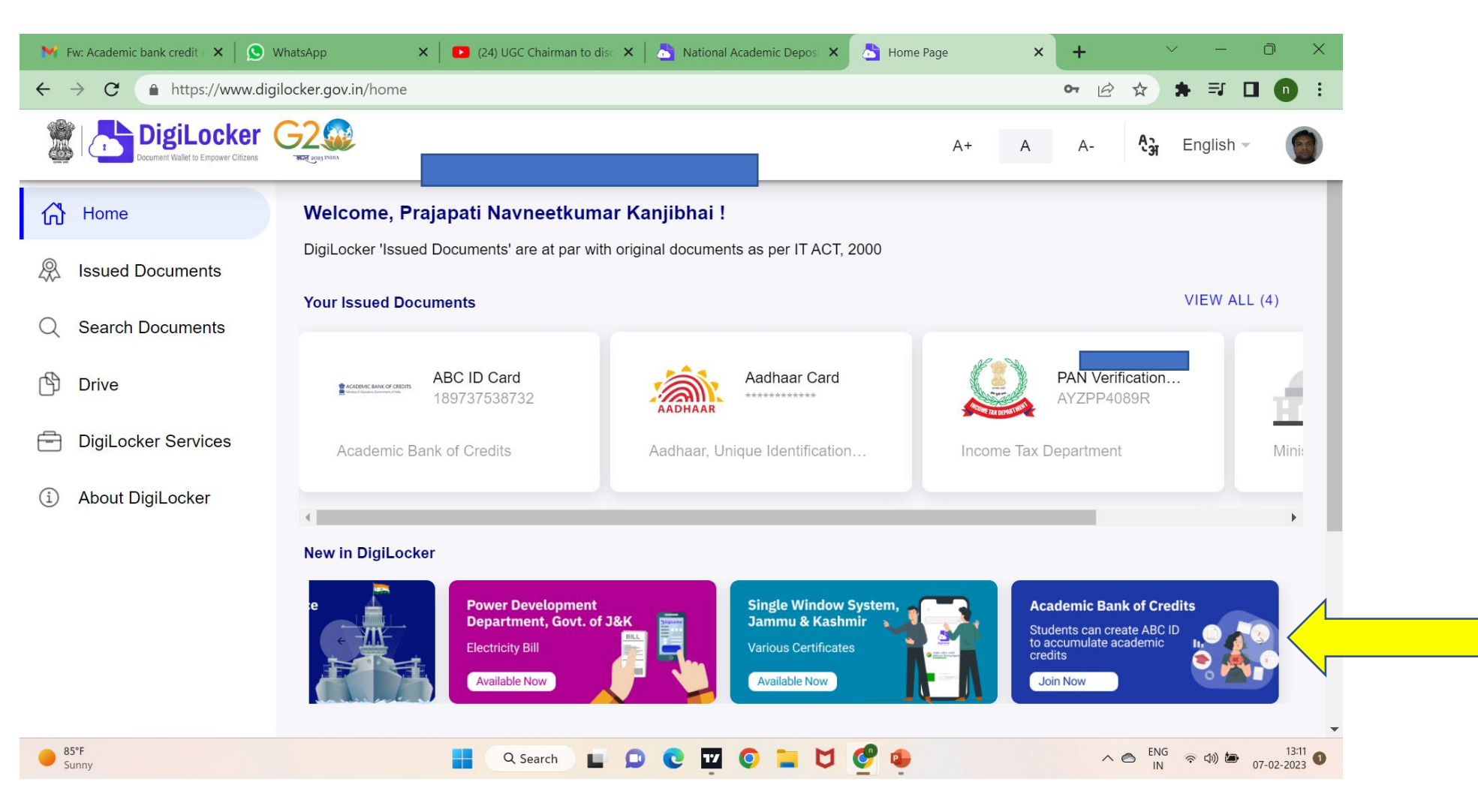

## સ્ટેપ-૬ ઓપન થયેલ સ્ક્રીન નીચે મુજબ દેખાશે.

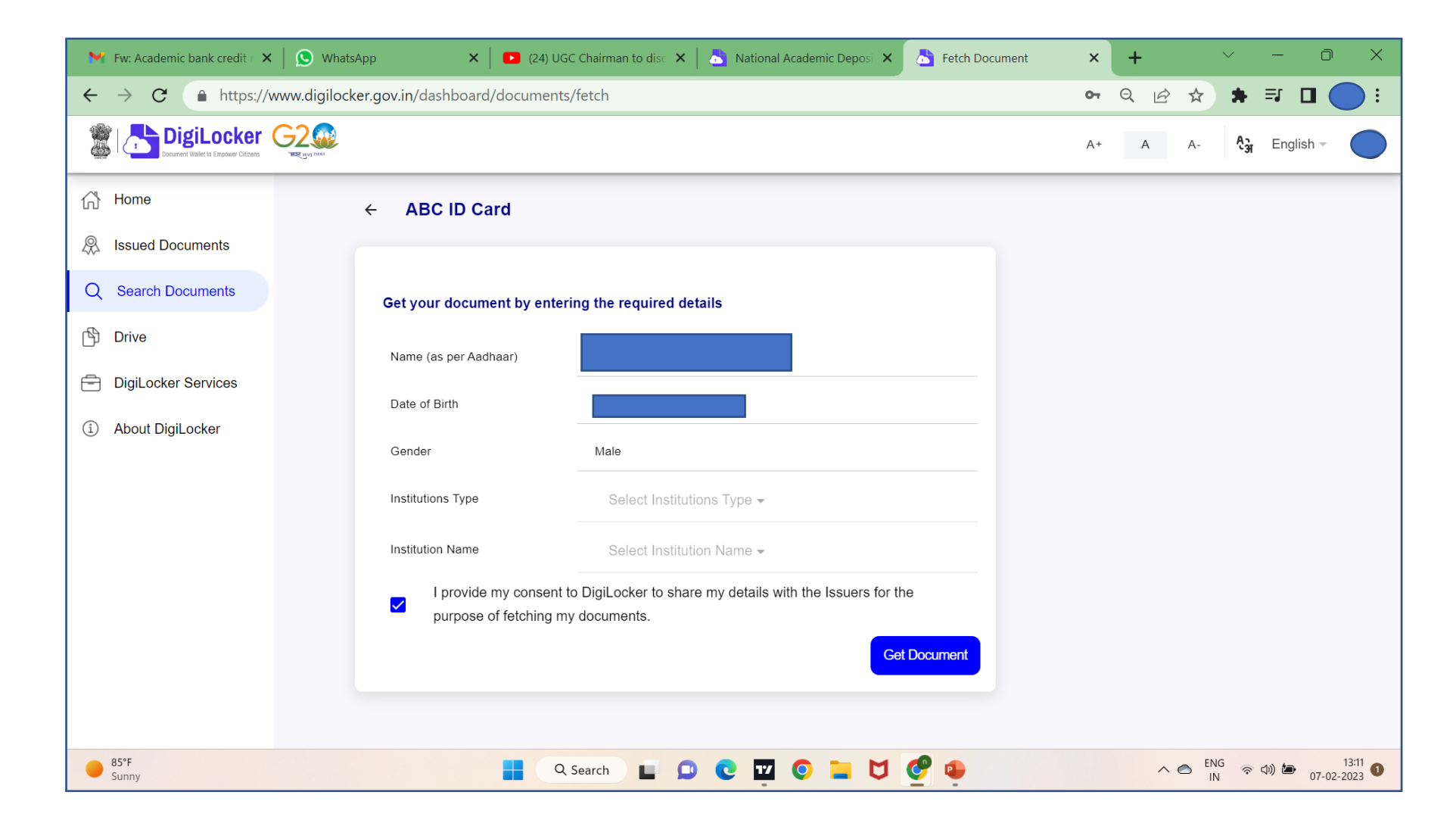

## સ્ટેપ-૭ ઓપન થયેલ સ્ક્રીનમાં institue type માં university પસંદ કરવું.

| $\leftrightarrow$ $\rightarrow$ C $\blacksquare$ https://www.digilock | ker.gov.in/dashboard/docume                | nts/fetch                                               |                         |          | 07 |
|-----------------------------------------------------------------------|--------------------------------------------|---------------------------------------------------------|-------------------------|----------|----|
| Document Wallet to Empower Citizens                                   |                                            |                                                         |                         |          | A+ |
|                                                                       | ← ABC ID Card                              |                                                         |                         |          |    |
| Ssued Documents                                                       |                                            |                                                         |                         |          |    |
| Q Search Documents                                                    | Get your document by en                    | tering the required details                             |                         |          |    |
| 🖒 Drive                                                               | Name (as per Aadhaar)                      | Institutions Ty                                         | pe                      |          |    |
| DigiLocker Services                                                   | Date of Birth                              | College                                                 |                         |          |    |
| About DigiLocker                                                      | Date of Dirti                              | NONE                                                    |                         |          |    |
|                                                                       | Gender                                     | Skill                                                   |                         |          |    |
|                                                                       | Institutions Type                          | University                                              |                         |          |    |
|                                                                       | Institution Name                           | Cancel                                                  | ок                      |          |    |
|                                                                       | I provide my conser<br>purpose of fetching | nt to DigiLocker to share my details v<br>my documents. | with the Issuers for th | e        |    |
|                                                                       |                                            |                                                         | Get                     | Document |    |

## સ્ટેપ-૮ ઓપન થયેલ સ્ક્રીનમાં <u>Institue Name</u>માં <u>Gujarat Technological University</u> પસંદ કરવું.

| ← → C 🌲 https://www.digilo                                                                                                    | cker.gov.in/dashboard/documents            | s/fetch                                      |                                  | 0-7   |
|----------------------------------------------------------------------------------------------------|--------------------------------------------|----------------------------------------------|----------------------------------|-------|
| Document Wallet to Engover Citizens                                                                                                    |                                            |                                              |                                  | A+    |
| ☆ Home                                                                                                    | ← ABC ID Card                              |                                              |                                  |       |
| Superior States A states A st |                                            |                                              |                                  |       |
| Q Search Documents                                                                                                    | Get your document by enter                 | Institutio                                   | on Name                          |       |
| Drive                                                                                                    | Name (as per Aadhaar)                      | GUJARAT STATE PHARMAC                        |                                  |       |
| DigiLocker Services                                                                                                    | Date of Birth                              | Gujarat Technological Univers                | sity                             |       |
| About DigiLocker                                                                                                    |                                            | Gujarat University Of Transpla               | antation Sciences                | -     |
|                                                                                                    | Gender                                     | Gujarat University, Ahmedaba                 | ad                               |       |
|                                                                                                    | Institutions Type                          | Gujarat Vidyapith, Ahmedaba                  | d                                |       |
|                                                                                                    | Institution Name                           | Gulbarga University, Kalabura                | agi                              |       |
|                                                                                                    |                                            | Cancel                                       | ОК                               |       |
|                                                                                                    | I provide my consent purpose of fetching m | to DigiLocker to share my d<br>ny documents. | letails with the Issuers for the |       |
|                                                                                                    |                                            |                                              | Get Door                         | ument |

# સ્ટેપ-૯ Get Document પર ક્લિક કરતાં ABC card generate થઈ જસે

| ← → C ♠ https://www.digiloo | c <mark>ker.gov.in</mark> /dashboard/documents,   | /fetch                                                                    |
|-----------------------------|---------------------------------------------------|---------------------------------------------------------------------------|
|                             |                                                   |                                                                           |
| ් Home                      | ← ABC ID Card                                     |                                                                           |
| R Issued Documents          |                                                   |                                                                           |
| Q Search Documents          | Get your document by enteri                       | ing the required details                                                  |
| 🖒 Drive                     | Name (as per Aadhaar)                             |                                                                           |
| DigiLocker Services         |                                                   |                                                                           |
| About DigiLocker            | Date of Birth                                     |                                                                           |
|                             | Gender                                            | Male                                                                      |
|                             | Institutions Type                                 | Select Institutions Type 👻                                                |
|                             | Institution Name                                  | Select Institution Name -                                                 |
|                             | I provide my consent to<br>purpose of fetching my | o DigiLocker to share my details with the Issuers for the<br>v documents. |
|                             | , , ,                                             | Get Document                                                              |
|                             |                                                   |                                                                           |

### સ્ટેપ-૧૦ ડાબી બાજુ Issued Document પર ક્લિક કરતાં ABC ID Card ની જમણી બાજુ થી ડાઉનલોડ થઈ જસે

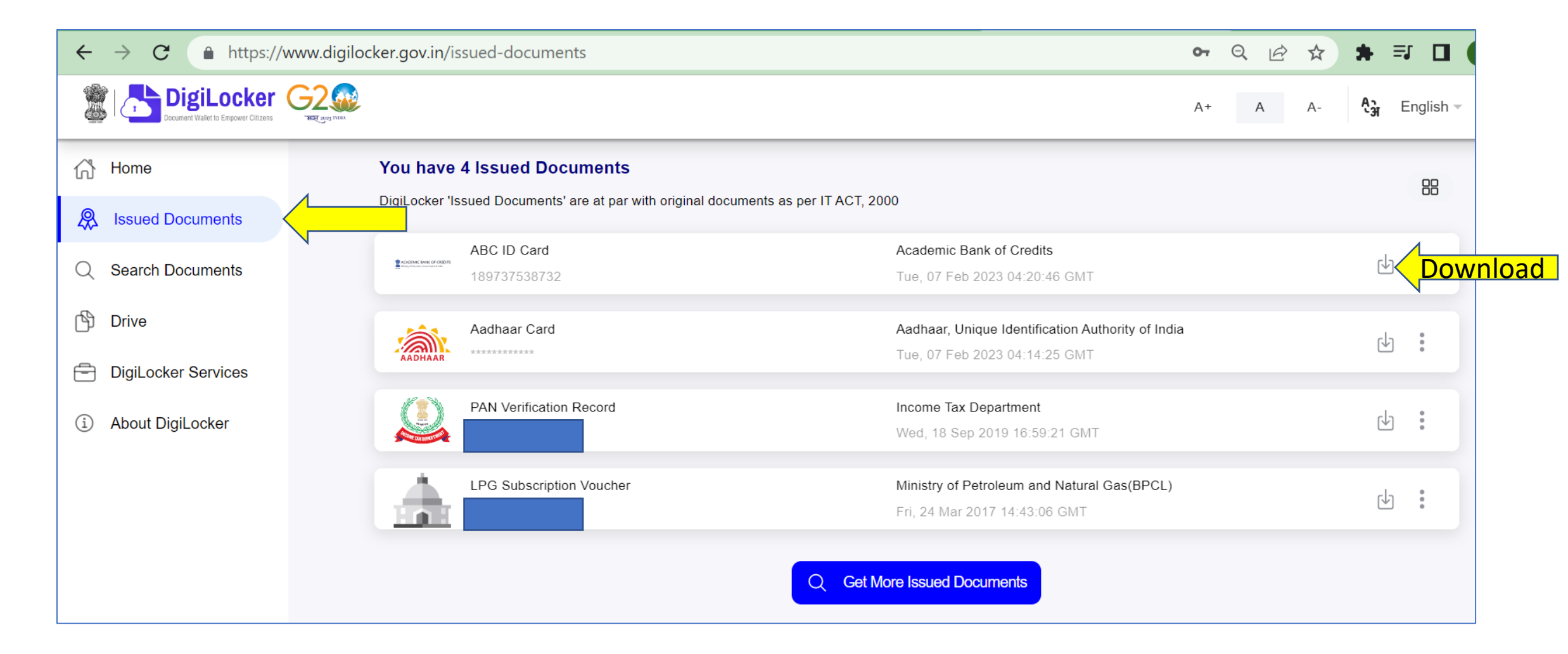

ખાસ નોંધ : ડાઉનલોડ કરેલ ID ની એક નકલ તમારા મેન્ટર કે કોર્ડીનેટર ને આપેલ સમય મર્યાદા માં અચૂક જમા કરાવવી.